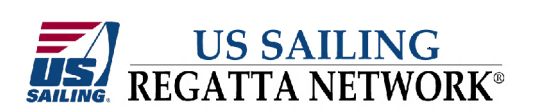

**Quick Start Guide** 

Step 1 -- Log into the Regatta Network Management Console.

The console is located at:

www.regattanetwork.com/clubmgmt/

Your Regatta Network account manager should have provided you with a username and password to access the console.

When you've entered your username and password, click the blue "Submit" button.

Note your username and password in the space below:

Username:

Password: \_\_\_\_\_

| 🔊 Louis La Republie Network - Mazilla Einefox                                                                                                    | a x |
|----------------------------------------------------------------------------------------------------|-----|
| FLOORTON CONTON CONTON FOR THE CONTON FOR THE CONTON FOR T                                                                                                    |     |
|                                                                                                    | 0   |
|                                                                                                    |     |
| All most valited Customize Links in Hee Hoomal cest screes windows windows windows windows and a screep area in consultative. All the screep area in consultative chains in the screep area in the screep area in the screep a | "   |
| AVG · · · · · · · · · · · · · · · · · · ·                                                                                                    |     |
| US SAILING<br>REGATTA NETWORK<br>Regatta Network Event Management Console 1.0                                                                                                    |     |
| Members - Login Below                                                                                                    |     |
| Note: Your browser must allow <u>session cookies</u> to be set in order to login. Username: Password: Password: Submit Forgot Your Password? Leave the password how blank and clink on 'Submit' Your password will be sent to you via email New Users You're just a few steps away from obtaining your own Regatta Networks Club Account Sign Up                                                                                                    |     |
| Registration Problems or Questions? View our Knowledgebase or Contact Us<br>Powered by US Saturnis Regatta Network(g)<br>Online Sailing Event Registration and Management Services.<br>© 2007 Regatta Network, Inc. All Rights Reserved. Regatta Network is a registered Trademark of<br>Regatta Network Inc.<br>WIS SAILING<br>REGATTA NETWORK®                                                                                                    |     |

Note: Usernames and passwords are case sensitive.

## Step 2 – Management Console Home

The first page is the "home" page of the Regatta Network Management Console.

The page features a menu of available options along the left side of the screen and a listing of events that have been created by your club or organization.

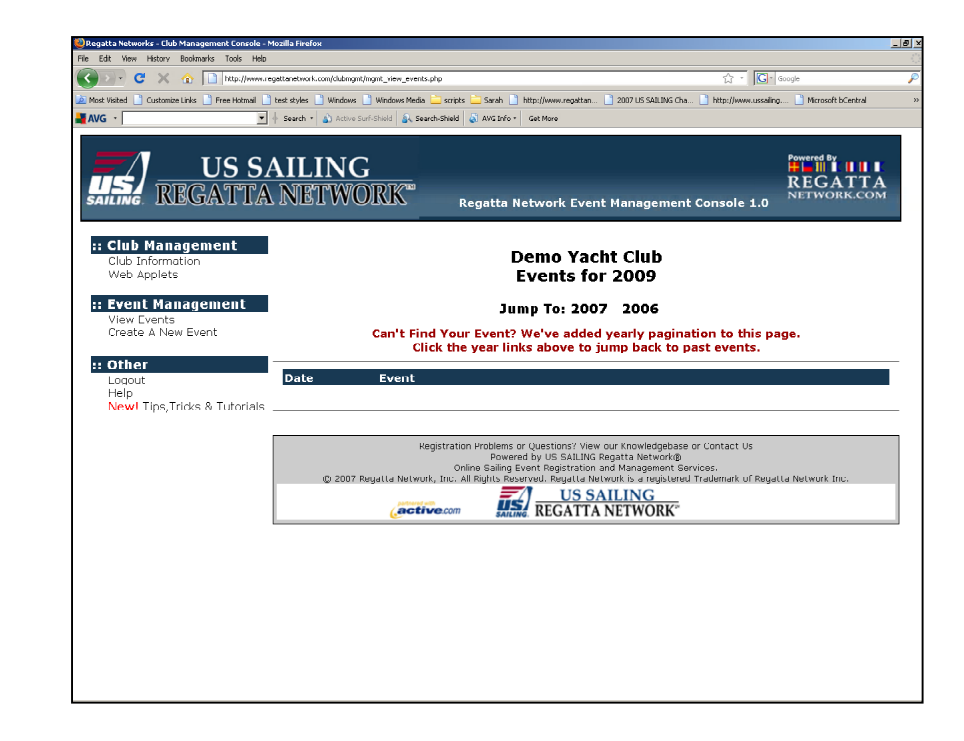

|                                                                                             | :: Club Management<br>Club Information<br>Web Applets                    |
|---------------------------------------------------------------------------------------------|--------------------------------------------------------------------------|
| s a first step, select "Create A New<br>vent" in the Event Management<br>ection of the menu | :: Event Management<br>View Events<br>Create A New Event                 |
|                                                                                             | <b>:: Other</b><br>Logout<br>Help<br><b>New!</b> Tips,Tricks & Tutorials |

## Step 3 – Create An Event

The first page you will come to will let you choose an event template. You have the option of choosing a Regatta Event or a Club Event (Non-Regatta). There is also the option of an event template that is based on previous events that you have created. After selecting the event type and an event template, click the gray "Create This Event" button.

This page will create the essential details of your event – including all registration and scoring options.

The first section is for the general details about your event. The Event Name, host yacht club, and event dates, and a closing date for registration. It also asks for the Organizers or PRO email address and can automatically

| 🥹 Regatta Networks - Eluh Management Eonsole - N         | Anzilla Firefox                                      |                                                                                                    |                                                                                                    | <u>_ R ×</u>             |
|----------------------------------------------------------|------------------------------------------------------|----------------------------------------------------------------------------------------------------|----------------------------------------------------------------------------------------------------|--------------------------|
| Die Edit View History Dockmarks Tools Lielp              |                                                      |                                                                                                    |                                                                                                    |                          |
| 🔇 💽 - C 🗙 🏠 📄 http://www.re                              | gattanetwork.com/clubmgmt/mgmt_create_event.pl       | io.                                                                                                    | ය • <b>C</b> •                                                                                                    | ācogle 🔎                 |
| 🎑 Most Visited 🗋 Customize Links 🗋 Free Hotmail 🗋        | test styles 📋 Windows 🗋 Windows Media 📔              | ) scripts 🗀 Sarah 🗋 http://www.regattan 🛽                                                                                                    | 🗋 2007 US SALLING Cha 📋 http://www.ussaling                                                                                   | 🗋 Microsoft bCentral 🛛 👋 |
| AVG -                                                    | 🕴 Search - 🎒 Active Surt-Shield 🚳 Search-            | "hield 🔬 AVG Into - 🛛 Get More                                                                                                    |                                                                                                    |                          |
| US SA<br>REGATTA                                         | AILING<br>NETWORK                                    | Regatta Network Event                                                                                                    | Management Console 1.0                                                                                                    | REGATTA                  |
| :: Club Management<br>Club Information<br>Web Applets    | Create A Regatta Eve                                 | ent                                                                                                    |                                                                                                    |                          |
| :: Event Management<br>View Events<br>Create A New Event | Select the template                                  | of your choice                                                                                                    |                                                                                                    |                          |
| :: Other<br>Logoul<br>New! Tips, Tricks & Tutorials      | Event Ty                                             | /pe: Regatta Event (Full F<br>Club Event - Non Re<br>(Simplified Event - Scoring                                                                                | catured Racing Event)<br>gatta<br>not supported - Classes/Meetings/Etc)                                                       |                          |
|                                                          | Event Templ                                          | ate: New Event Template                                                                                                    |                                                                                                    |                          |
|                                                          | negis<br>© 2007 Ruyutla Nutwork, 1<br><b>Gactive</b> | tration froblems or Questions? View a<br>Perward by VS SALIUS<br>online chaired to VS SALIUS<br>rice. All Rights: Reserved. Regatts Network<br>Com US SA<br>Com | ur Knowledgebase er cantaet Us<br>gatta Network®<br>rank is-a registered Trademark of Regati<br>ILING<br>NETWORK <sup>®</sup> | a Notwork Inc.           |
|                                                          |                                                      |                                                                                                    |                                                                                                    |                          |

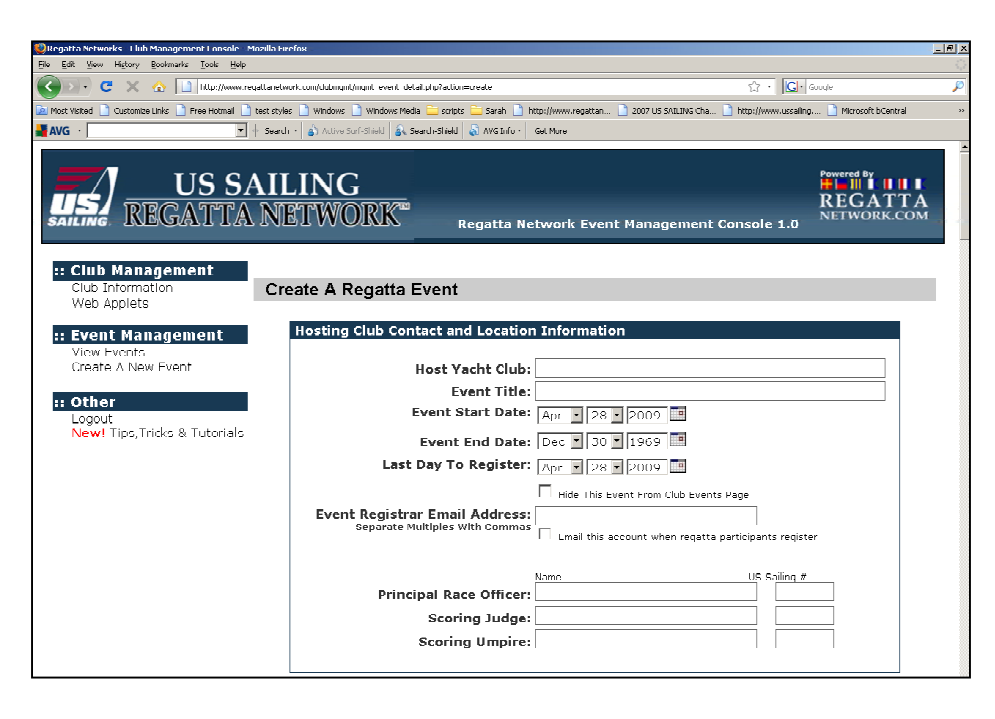

The Entry Form Options section creates the entry form for your event. It details the options available for on your entry form.

Most of the options are fairly clear.

If you're setting up a one design event, you can either allow the competitor to enter their bow numbers, or assign bow numbers automatically. These numbers are assigned sequentially based on the Time of registration  $(1^{st} \text{ person to enter} \text{ is assigned bow# 1, } 2^{nd} \text{ is assigned bow# 2 and so on.})$ 

Also, the "Ask for Class Association" field is a free text yes/no question. So it can be used to gather other information from the entrant. (Are you sailing with an all woman crew? Etc.)

The US SAILING number verification actually polls the US SAILING server to verify the US SAILING number provided is valid. This verifies against the entrant's name, number and date of the event to assure that the US SAILING membership will be in effect on the date of the event.

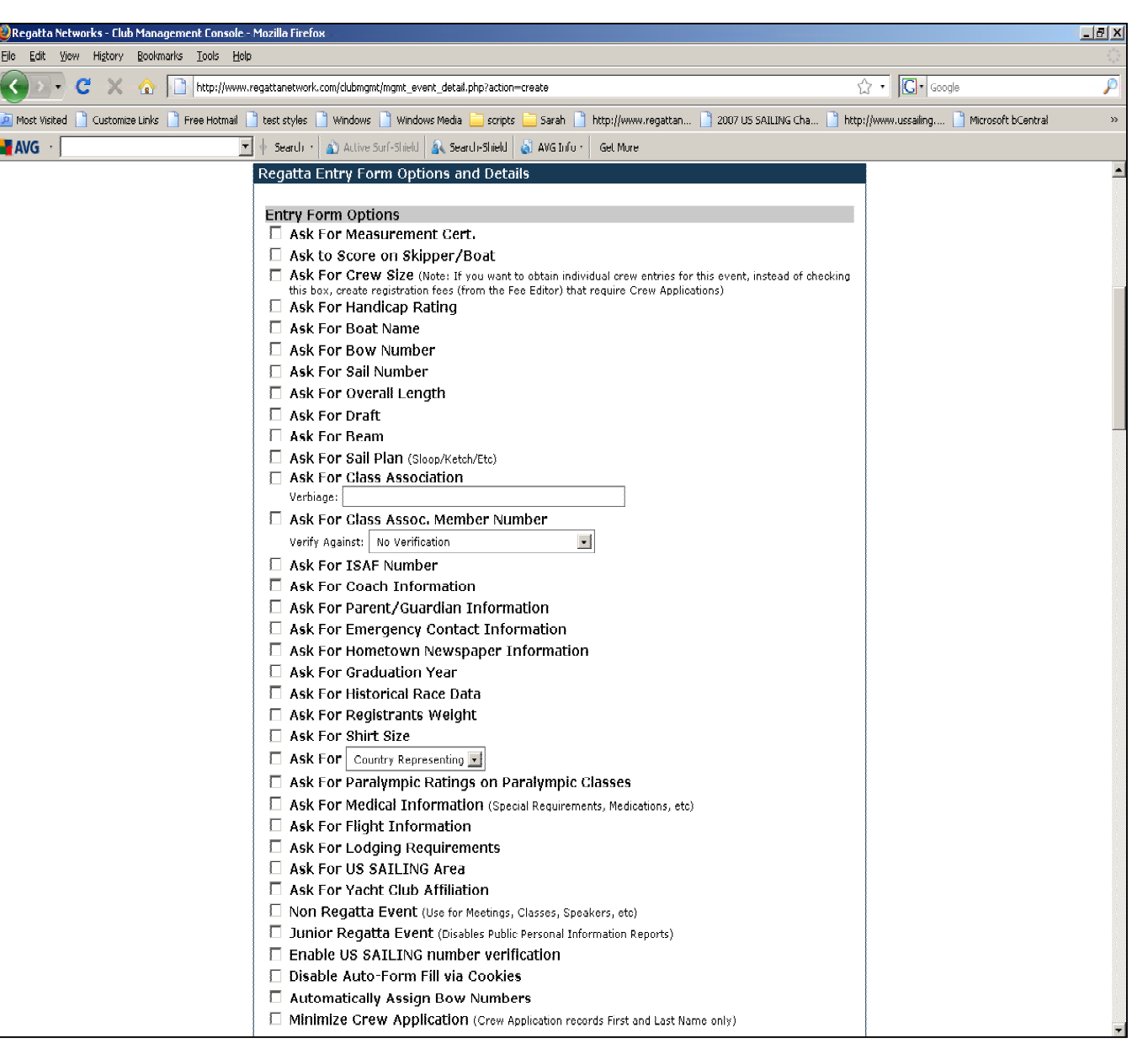

HINT: If you aren't sure about an Entry Form option, you can select the option and preview the form before you publish your entry. All options are editable and test entries are easily deleted.

# Entry Form Custom Questions Section: Entry Form Custom Questions

This section allows you to ask five custom questions to your registrants.

Entry Form Details Section:

This section includes a field for "Maximum crew Size" which is used for events that require crew signatures on the standard entry form or classes that require crew weigh in.

Entry form comments are useful to include additional instructions to the entrant. Information on scheduling, links to download waivers, etc.

The Waiver and Release form is for the individual club's waiver form. If a waiver/release copy is entered into this field, the entry form will include a Yes/No drop down to indicate that the entrant has accepted the waiver.

| Question 1:                                                                                                    |
|----------------------------------------------------------------------------------------------------|
| Question 2:                                                                                                    |
| Question 3:                                                                                                    |
| Question 4:                                                                                                    |
| Entry Form Details                                                                                                    |
| Maximum Crew Size:                                                                                                    |
| Entry Form Comments:<br>(Taese comments will be displayed at top of Entry Form, HTML OK)                                                                                                    |
|                                                                                                    |
| (Open/Claze HTML Editor) [Enlarge Editor)                                                                                                    |
| Waiver and Release :<br>(Filling in this text box with waiver verbiage requires the registrant to agree to the waiver in order to register for the<br>regular - Leave blank for open registration.) |
|                                                                                                    |
| (Open/Class HTML 50 lon) [Enlarge 50 lon]<br>Minor Waiver and Release :                                                                                                    |
| (ring a the text for With Warker Velbadge requires the registrance interference the age of its to agree to the Warker a<br>order to register for the regarita)                                      |
|                                                                                                    |
| (Open/Clase HTML Edilar) (Enlarge Edilar)                                                                                                    |
| Additional Race Documents To Be Uploaded:<br>(Filling this text box instructs registrants to uplaad documents that you require to process registrants                                               |
| - Leave blank la dissible (his aplian.)                                                                                                    |
|                                                                                                    |
|                                                                                                    |
|                                                                                                    |

(Open/Clase HTML Editor) | Enlarge Editor)

Minor Release Link: Simply input the link to the appropriate minor release for your event or club. Please be sure to include the complete link including http://

Custom Thank-You E-mail Opening and Closing: The copy added in these fields will appear before and after the standard email message with the registration and payment links. The messages are send in plain text to avoid spam blockers and to accommodate mail clients that don't accept html messages, so custom formatting is not available.

Custom Printed Entry form Link: If your club has a custom entry form, Regatta Network can format this form to be pre-populated with entrant information for Check-in and waiver signing. A sample of the standard entry form is included in the appendix to this document.

#### Minor Release Link:

(Link appended to registration emotion registrants under the age of 17 on the date of regatta)

#### Custom Thank-You Email Opening: (Here you can customize the opening message that will be emailed to all registrants)

Custom Thank-You Email Closing: (Here you can custamize the clasing message that will be emailed to all registrants)

Custom Printed Entry Form Link: (If you are using a Custom Regatla Network entry form, enter the full URL here.)

## Regatta Payment Options:

This section details the payment options to offer to entrants to your event. We currently offer: credit card, charge to a yacht club member account, and check by mail option to print an entry form and mail.

If you elect to require immediate payment, the entrant will not be shown on any Fleet Spilt or Entrant Lists until their account has been marked as paid.

By default, club charges will be only for the club with the Regatta Network Account. However, if you wish to accept charges from clubs with reciprocal privileges, you can add a list of these clubs on the Club Information page.

Obviously, the system does not verify the validity of any club account. The system will assume that these charges are valid at the time of entry. It is the sponsoring club's responsibility to verify and collect these funds.

#### **Regatta Payment Options**

- □ Offer Credit Card Payment
- 🗆 Offer Club Charge Payment
- □ Offer Mail In Payment (Pay by check/cash with mail in entry form)

| 🗆 Require Immediate Payment                                                                                                    |       |
|----------------------------------------------------------------------------------------------------|-------|
| (Registrant will be told their registration is not complete without payment and will not show on standard p<br>registrant lists) | ublic |

## (Note: Section below is from club information page)

| Yacht Club Name:                                                                                      | Demo Yacht Club                                           |
|----------------------------------------------------------------------------------------------------|-----------------------------------------------------------|
| Address2:                                                                                             | 501 Demo Drive                                            |
| Address Line 2:                                                                                       |                                                           |
| City:                                                                                                 | Demo                                                      |
| State/Province:                                                                                       | тх 💌                                                      |
| ZIP/Postal Code:                                                                                      | 77777                                                     |
| Phone Number:                                                                                         |                                                           |
| Fax Number:                                                                                           |                                                           |
|                                                                                                    |                                                           |
| Website Adress:                                                                                       |                                                           |
| Club Email Address:                                                                                   |                                                           |
| Default Burgee Image :                                                                                | http://www.clytcsail.com/images/mainlogo.gif              |
|                                                                                                    | Display Burgee On Club Events Page                        |
| Primary Contact Person:                                                                               | First Name Lost Name                                      |
| Contact Phone Number:                                                                                 |                                                           |
| Contact Email :                                                                                       |                                                           |
| Accepted Club Accounts:<br>Separate Club Names with Comma Only<br>Leave blank if you accept all clubs |                                                           |
| E1<br>Additional information                                                                          | vent List Notes:<br>a listed under upcoming events epolet |
|                                                                                                    |                                                           |

[Open/Close HTML Editor] [Enlarge Editor]

Regatta Scoring and Fleet Information

This section sets up the basic fleets and scoring information for your event.

If using Regatta Network for scoring, and your event has a provision for a throwout after X raced, don't enter anything into the throwout box until you've reached the throwout threshold. Otherwise the system will assign throwouts immediately.

Class information is fairly straight forward, and if using Regatta Network for scoring, it will apply the correct scoring method to each class.

HINT: You can easily move entrants to new classes, however if your event usually forms a specific one design class (J/24 for example), it is easier to designate that class initially, rather than add it after registration is open.

Current scores are provisional and subject to modification keeps this copy on scoring until clicked off. If this box is not checked, scores will become "official after midnight on the last day of the event.

| egatta Scoring and Class/Fleet Information                                                                                       |
|----------------------------------------------------------------------------------------------------|
| Number of Races:<br>Throw outs: Starting at Races, add throw out per<br>races Series Regatta                                     |
| Trophies to: deep.                                                                                                    |
| Scoring Results Format :                                                                                                    |
| Standard Results Page                                                                                                    |
| Competing Classes and Scoring Methods                                                                                            |
| One Design Classes/Fleets:<br>(Separate Classes with a comma)                                                                    |
| PHRE (TOD /TOT) Classes /Elects:                                                                                                 |
| (Separate Classes with a comma)                                                                                                  |
| Portsmouth Classes/Fleets:                                                                                                    |
| (Separate Classes with a comma)<br>Do not use US SAILING portsmouth database. I will use handicaps<br>as DPN for each competitor |
| IRC Classes/Fleets:                                                                                                    |
| (Separate Classes with a comma)                                                                                                  |
| ORC Classes/Fleets:                                                                                                    |
| (Separate Classes with a comma)                                                                                                  |
| Current scores are provisional and subject to modification<br>(This disables automatic finalization of online score results)     |

## Regatta Notice of Race

This section allows for a link to the notice of race for your event. This can be a PDF or word document, and can be hosted on your server or ours.

Again, please include the full url including the http://.

The Standard Regatta Network NOR is used primarily for One Design Class Associations that have a standard notice of race for all circuit or series events. Once completed, the system will generate a correctly formatted NOR with the information in the appropriate section.

Once complete click the "Create This Event" button, and the system will automatically forward you to the Event Management Page.

#### Regatta Notice Of Race

| Custom Notice Of Race Link:                                             |                                        |
|-------------------------------------------------------------------------|----------------------------------------|
| (If you are using your own web-r<br>[i.e. http://mysite.com/nor.htm])   | ready NOR enter the full URL here<br>) |
| Options for Standard Regatta                                            | Network NOR                            |
| Elect Number                                                            |                                        |
| Race Number:                                                            | in the Series                          |
|                                                                         |                                        |
| Area Hotel Information:<br>Enter hotel address and information<br>here. |                                        |
| Directions to Regatta Site:                                             |                                        |
| (Or link from maps.google.com)                                          |                                        |
| Regatta Information Contact:                                            |                                        |
| (Contact Name, Address, Phone)                                          |                                        |
| Registration Includes:                                                  |                                        |
| (Lunches, Dinner, Snacks, beer, etc)                                    |                                        |

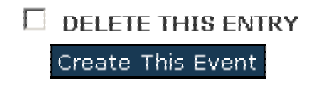

The next step is to add the entry and late fees for your event,

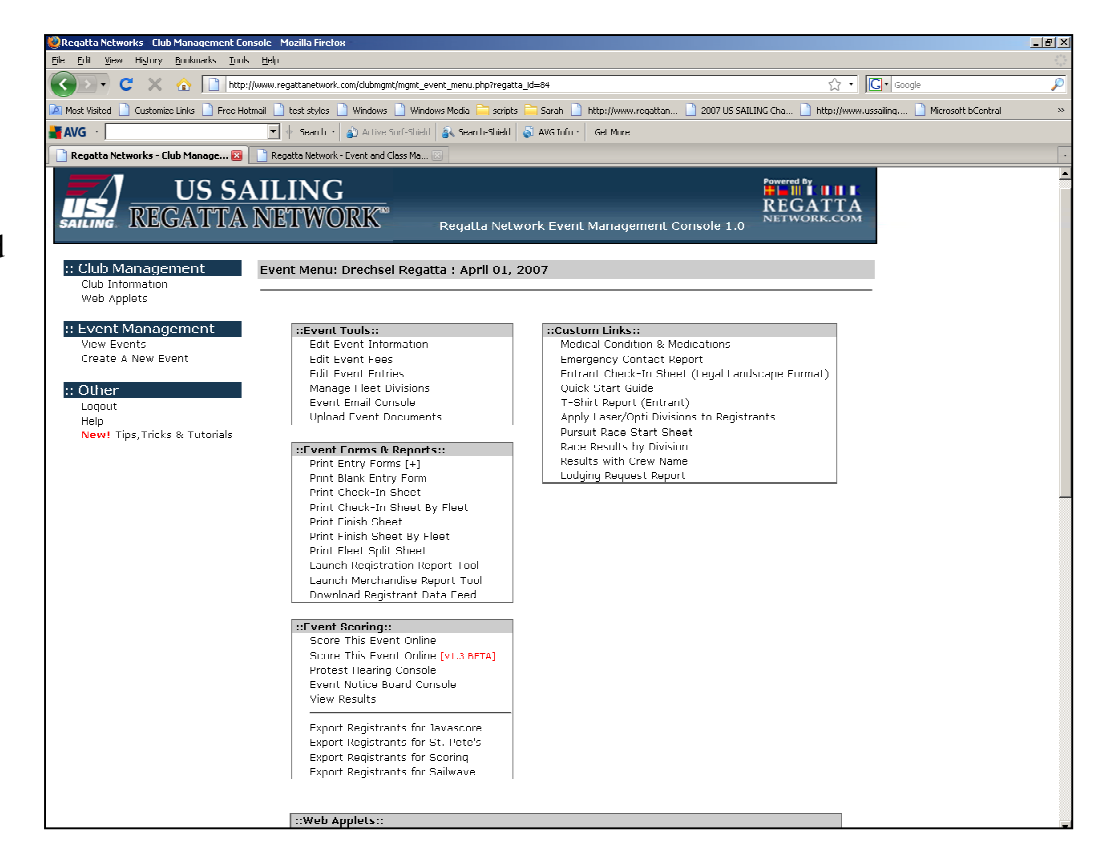

From the Event Management Console, Select the Edit Entry Fees option.

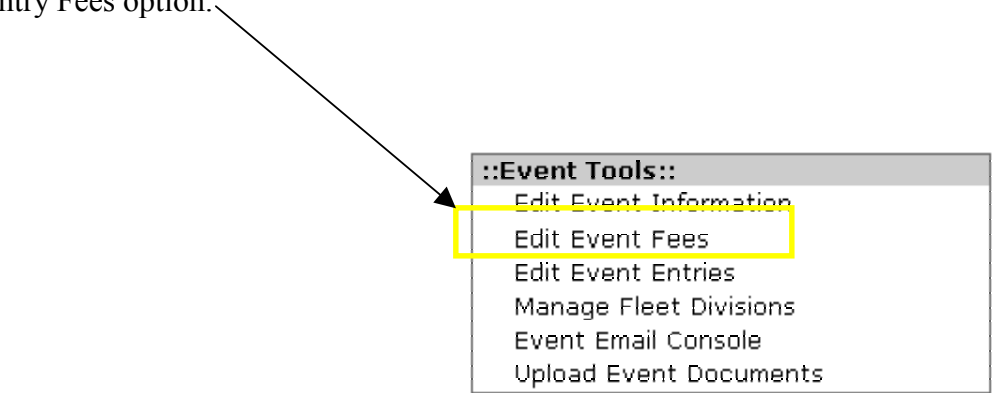

|           | 🥹 Regatta Networks - Club Management C      | onsole - Mozilla Firefox                                                                                                    |                                                       | _ 8 × |
|-----------|---------------------------------------------|----------------------------------------------------------------------------------------------------|-------------------------------------------------------|-------|
|           | <u>File Edit View History Bookmarks Too</u> | ils <u>H</u> elp                                                                                                    |                                                       |       |
|           | 🔇 🔊 - C 🗙 🏠 🗋 http                          | p://www.regattanetwork.com/clubmgmt/mgmt_fee_list.php?regatta_id=84                                                                                                    | ☆ · Google                                            | P     |
|           | 🔎 Most Visited 📋 Customize Links 📋 Free H   | lotmail 📋 test styles 📋 Windows 📋 Windows Media 🪞 scripts 🚞 Sarah 📋 http://www.regattan 🗋 2007 US SA                                                                         | JLING Cha 📋 http://www.ussailing 📋 Microsoft bCentral | »     |
|           | 📲 AVG 🔹                                     | 🔽 🛉 Search 🔹 🌒 Active Surf-Shield 🔒 Search-Shield 🔬 AWG Info 🔹 Get More                                                                                                    |                                                       |       |
| [Add Fee] | SAILING REGATTA                             | AILING<br>NETWORK Regatta Network Event Management Console 1.0                                                                                                    | REGATTA<br>Network.com                                |       |
|           | :: Club Management                          | Regatta Fees : Drechsel Regatta : April 01-02, 2007                                                                                                    |                                                       |       |
|           | Web Applets                                 |                                                                                                    |                                                       |       |
|           | :: Event Management                         | Here are the current regatta fees:                                                                                                    |                                                       |       |
|           | View Events<br>Create A New Event           | Description Charge                                                                                                    |                                                       |       |
|           | :: Other<br>Logout                          |                                                                                                    | [Add Fee]                                             |       |
|           | New! Tips, Tricks & Tutorials               | [Return To E                                                                                                    | vent Menu]                                            |       |
|           |                                             |                                                                                                    |                                                       |       |
|           |                                             |                                                                                                    |                                                       |       |
|           |                                             |                                                                                                    |                                                       |       |
|           |                                             | Registration Problems or Questions? View our Knowledgebase or Contact Us<br>Powered by US SAILING Regata Network@<br>Online Sailing Event Perciption and Management Services |                                                       |       |
|           |                                             | © 2007 Regatta Network, Inc. All Rights Reserved. Regatta Network is a registered Trademark of Re                                                                            | agatta Network Inc.                                   |       |
|           |                                             | Cactive.com                                                                                                    |                                                       |       |
|           |                                             |                                                                                                    |                                                       |       |
|           |                                             |                                                                                                    |                                                       |       |
|           |                                             |                                                                                                    |                                                       |       |
|           |                                             |                                                                                                    |                                                       |       |
|           |                                             |                                                                                                    |                                                       |       |
|           |                                             |                                                                                                    |                                                       |       |
|           |                                             |                                                                                                    |                                                       |       |
|           |                                             |                                                                                                    |                                                       |       |
|           |                                             |                                                                                                    |                                                       |       |
|           |                                             |                                                                                                    |                                                       |       |

The Fee Options page will let you define the fees for your event.

| 🥮 Regatta Networks - Club Management C                | onsole - Mozilla Firefox                                                                                                    |                                                                                                    |                                                     | _ 8 >                    |
|-------------------------------------------------------|----------------------------------------------------------------------------------------------------|----------------------------------------------------------------------------------------------------|-----------------------------------------------------|--------------------------|
| Ele Edit View History Bookmarks Too                   | ols <u>H</u> elp                                                                                                    |                                                                                                    |                                                     |                          |
| 🔇 🖂 - C 🗙 🏠 🗋 http                                    | o://www.regattanetwork.com/clubmgmt/mgmt_fee_edit.php?add=18re                                                                                                    | sgatta_id=81                                                                                                    | ☆ • 🖸 • ∞                                           | ogle 🔎                   |
| 🧖 Most Visited 📄 Customize Links 📄 Free H             | łotmail 📄 test styles 📄 Windows 📄 Windows Media 🚞 script:                                                                                                    | s 🚞 Sarah 📄 http://www.regattan 🗋 2007 US                                                                                                    | SAILING Cha 📄 http://www.ussailing                  | 📄 Microsoft bCentral 🛛 👋 |
| 📲 AVG 🔹                                               | 💌 🔶 Search 🔹 🎒 Active Surf-Shield 🔒 Search-Shield                                                                                                    | 🔊 AVG Info - 🛛 Get More                                                                                                    |                                                     |                          |
| SAILING REGATTA                                       | AILING<br>NETWORK <sup>®®</sup> Regatta Net                                                                                                    | work Event Management Console 1                                                                                                    | Powered by<br>HIIIIIIIIIIIIIIIIIIIIIIIIIIIIIIIIIIII |                          |
| :: Club Management<br>Club Information<br>Web Applets | Edit Regatta Fees : Drechsel Reg                                                                                                    | atta : April 01-02, 2007                                                                                                    |                                                     |                          |
| View Events<br>Create A New Event                     | New to the fee editor? Click her                                                                                                    | e for help.                                                                                                    |                                                     |                          |
| :: Other                                              | Edit Fee Options                                                                                                    |                                                                                                    |                                                     |                          |
| Help                                                  | Description:                                                                                                    |                                                                                                    | _                                                   |                          |
| New! Tips, Tricks & Tutorials                         | Fee Type:                                                                                                    | Registration Fee                                                                                                    |                                                     |                          |
|                                                       | Tracking ID:<br>Sort Order:<br>Fee/Di<br>Ar<br>Require Crew Applicatio<br>(Do Not Include Skipper - entries<br>Allow Additional Crew Ar<br>(Do Not Include Skipper - Use this<br>Fee Notes: | Registration Fee         Registration Linked Fee         Lato Feo         Lato Fee (Percentage on Registration)         Early Registration Discount         Discount (Percentage on Registration)         US SAILING Discount         Non-Class Member Fee         Class Member Fee         Coach Fee         SQA Coach Fee         Age Under Discount         Merchandise Item         LOA Fee         Multi Registration Fee (Non Regatta)         Shipping Fee | ed)                                                 |                          |
|                                                       |                                                                                                    | Add This Fee                                                                                                    | _                                                   |                          |

As you can see the system will allow you to enter a variety of fees for registration, late fees, merchandise, meals, etc.

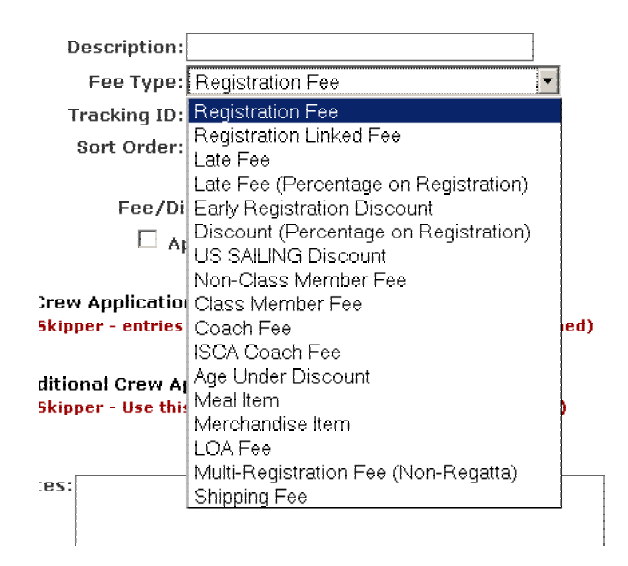

For most events it is easiest to create the entry fee and late fee as a single record.

Options on registration fees include a Tracking ID for GL Codes if required by your club or organization

Use of the payment date (versus the registration date) for application of the Late Fee

If you're going to require crew registration for your event, you can define how many registrations are required for each entry

When you are finished click the "Add This Fee" button.

| Description:                                                                                                    |
|----------------------------------------------------------------------------------------------------|
| Description:                                                                                                    |
| Eee Tune: Registration Eee                                                                                                    |
| res repsi registration res                                                                                                    |
| Tracking ID:                                                                                                    |
| Sort Order:                                                                                                    |
|                                                                                                    |
| Fee/Discount Amount:\$ 125.00                                                                                                    |
| 🗹 Apply A Late Fee to This Fee                                                                                                    |
| TOTAL Amount Due ON & AFTER Late Date:\$ 150.00                                                                                           |
| Date Effective: Apr 💌 29 💌 2009 🎟                                                                                                    |
| Time Effective: 12 🔽 : 00 🔽 : 🗚 🔽 Central Standard Time                                                                                   |
|                                                                                                    |
| Use date of payment for this fee                                                                                                    |
|                                                                                                    |
| Require Crew Application(s) for Complete Registration<br>(Do Not Include Skipper - entries show as "Pending" till this number is reached) |
|                                                                                                    |
| Allow Additional Crew Application(s)                                                                                                    |
| (Do Not Include Skipper - Use this for alternates or variable crew sized fees)                                                            |
|                                                                                                    |
| Fee Notes:                                                                                                    |
|                                                                                                    |
|                                                                                                    |
| [Open/Close HTML Editor] [Enlarge Editor]                                                                                                 |
| DISABLE THIS FEE                                                                                                    |

Add This Fee

If your event offers a discount for US SAILING membership, or offer other merchandise or meal options, use the same procedure as above. Simply select Add a Fee and add the discount as a separate fee.

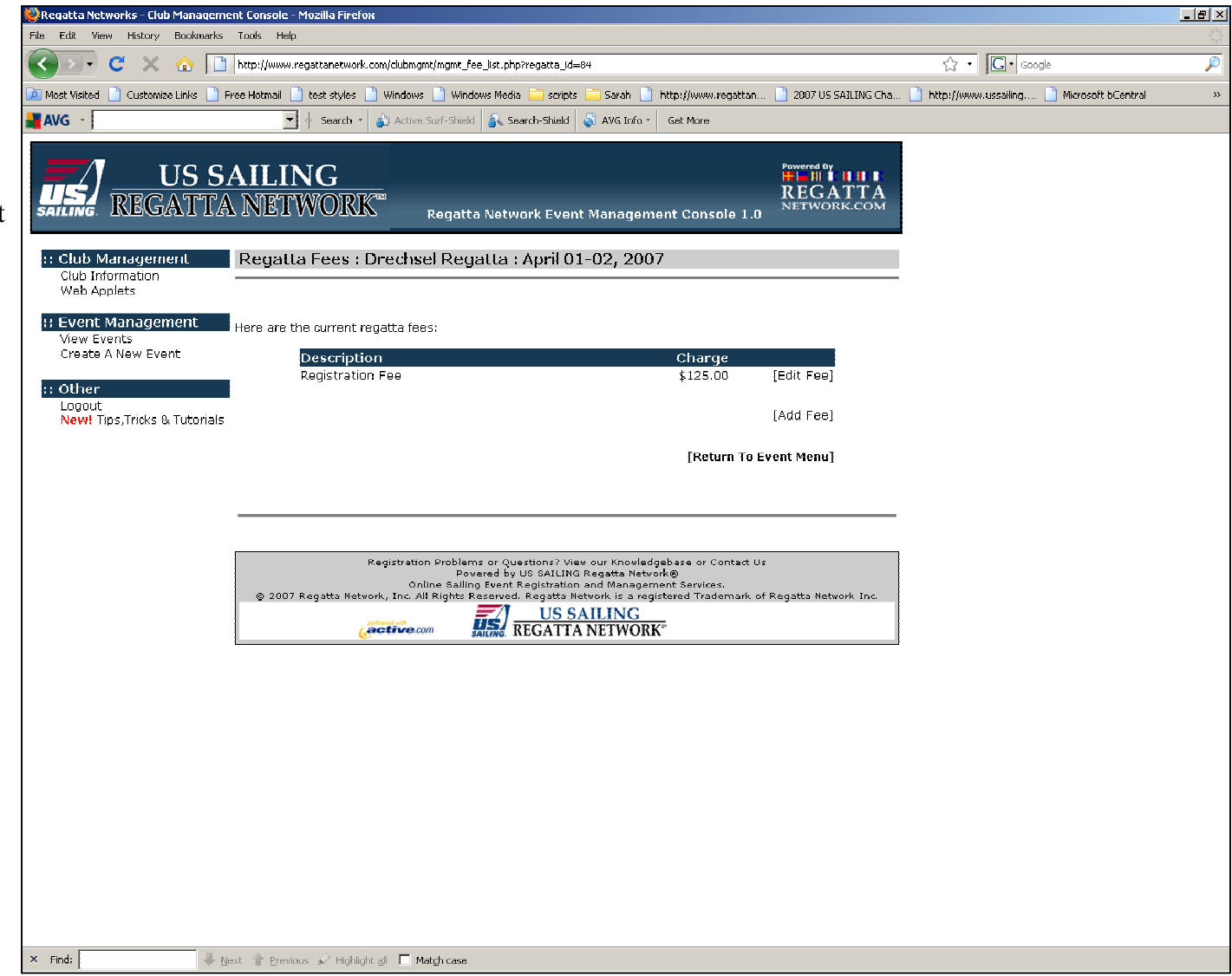

The use of this discount will a) verify US SAILING Membership of the entrant as of the event date against the US SAILING database and b) add the discount amount under the NA/US Sailing number field on the Entry Form.

| , | 🥮 Regatta Networks - Club Manageme      | nt Console - Mozilla Firefox                                                                                        |                                                                                                    |                                                   |                                             | _ 8 × |
|---|-----------------------------------------|----------------------------------------------------------------------------------------------------|----------------------------------------------------------------------------------------------------|---------------------------------------------------|---------------------------------------------|-------|
|   | <u>File Edit View History Bookmarks</u> | <u>T</u> cols <u>H</u> eip                                                                                          |                                                                                                    |                                                   |                                             |       |
|   | 🄇 🔊 C 🗙 🏠 🗋                             | http://www.regattanetwork.com/clubingint/ingint_fee_                                                                | ist.php?regatta_id=84                                                                                                    |                                                   | ☆ · Guogle                                  | P     |
| e | 🙆 Most Visited 📋 Customize Links 📄 H    | ree Hotmail 📋 test styles 📄 Windows 📄 Windows                                                                       | :Media 🔚 scripts 🔚 Sarah 📄 http://www.reg                                                                                                    | gattan 📋 2007 05 SAILING Cha                      | 📄 http://www.ussailing 📄 Microsoft bCentral | »     |
| e | AVG -                                   | 💌 🔶 Search 👻 🎳 Active Surf-Shield 🔒                                                                                 | 🛐 Search-Shield 👌 AVG Info 🐐 Get More                                                                                                    |                                                   |                                             |       |
|   | US SALEING REGATTA                      | AILING<br>NETWORK <sup>®</sup> Regatta M                                                                            | letwork Event Management Consol                                                                                                    | Powared By<br>HIIIIIIII<br>REGATTA<br>NETWORK.COM |                                             |       |
|   | :: Club Management                      | Regatta Fees : Drechsel Regat                                                                                       | ta : April 01-02, 2007                                                                                                    |                                                   |                                             |       |
|   | Club Information<br>Web Applets         |                                                                                                    |                                                                                                    |                                                   | _                                           |       |
|   | :: Event Management<br>View Events      | Here are the current regatta fees:                                                                                  |                                                                                                    |                                                   |                                             |       |
|   | Create A New Event                      | Description                                                                                                    | Charge                                                                                                    |                                                   |                                             |       |
|   | :: Other                                | Registration Fee<br>US Sailing Discount                                                                             | \$125.00<br>- \$10.00                                                                                                    | [Edit Fee]<br>[Edit Eee]                          |                                             |       |
|   | Logout<br>New Jine Tricks & Tutorials   | 03 Salang Disebant                                                                                                  | 4 10.0S                                                                                                    | [East i Se]                                       |                                             |       |
|   | New nps, mors a raconais                |                                                                                                    |                                                                                                    | [Add Fee]                                         |                                             |       |
|   |                                         |                                                                                                    | [Return                                                                                                    | n To Event Menu]                                  |                                             |       |
|   |                                         | Registration Problems<br>Power<br>Online Sailing E<br>@ 2007 Regatta Network, Inc. All Rights Res<br>Corrective.com | or Questions? View our Knowledgebase or Con<br>of by US SAILING Regatts Network@<br>vent Registration and Management Services.<br>sweed. Regatts Network is a registered Traden<br>VI SAILING<br>REGATTA NETWORK | tact Us<br>nark of Regatta Network Inc.           |                                             |       |
|   |                                         |                                                                                                    |                                                                                                    |                                                   |                                             |       |
|   |                                         |                                                                                                    |                                                                                                    |                                                   |                                             |       |
|   |                                         |                                                                                                    |                                                                                                    |                                                   |                                             |       |

From the main e view the finished

| From the main event console, you can | 🥘 Regatta Networks - Club Management Console - Mozilla Firefox                                                                                                    |                                                          |  |  |  |
|--------------------------------------|----------------------------------------------------------------------------------------------------|----------------------------------------------------------|--|--|--|
| view the finished registration form  | Ele Edit View Higtory Dockmarks Iaols Lielp                                                                                                    |                                                          |  |  |  |
| view the ministed registration form. | 🕜 💽 - C 🗶 🏠 🗋 http://www.regattanetwork.com/dubmgmt_event_menu.php?regatta_id=84                                                                                                    | ्रि - Google                                             |  |  |  |
|                                      | 🙆 Most Visited 📋 Custamize Links 📋 Free Hatmail 📄 test styles 🧻 Windows 📄 Windows Media 🚞 scripts 🧮 Sarah 🌓 http://www.regattan 📄 2007 US SA                                                                                                    | JING Cha 📄 http://www.ussailing 📄 Microsoft bCentral 🛛 👋 |  |  |  |
|                                      | 📲 AVG - 📃 🕴 Search - 🍙 Active Surf-Shield 🚳 Search-Shield 🚳 AVG Info - 🛛 Get More                                                                                                    |                                                          |  |  |  |
|                                      | Print Finish Shoet By Floet<br>Print Fleet Split Sheet<br>Launch Registration Report Tool<br>Launch Merchandise Report Tool<br>Download Registrant Data Feed                                                                                                    | <u>*</u>                                                 |  |  |  |
|                                      | ::Event Scoring::         Score This Event Online         Score This Event Online (v1.3 BETA)         Protest Hearing Console         Event Notice Board Console         View Results         Export Registrants for Javascore         Export Registrants for Soring         Export Registrants for Sailwave |                                                          |  |  |  |
| Click on the Wiew New link new to    | ::Web Applets::                                                                                                    |                                                          |  |  |  |
| Click on the [view Now] link next to |                                                                                                    |                                                          |  |  |  |
| the URL in the registration form     | <b>Registration Form</b><br>This web applet will allow your site visitors to register and pay for the event.                                                                                                    |                                                          |  |  |  |
| Applet.                              | To insert this web applet, use the following Internet address 1<br>https://www.regattanetwork.com/clutingmir/applet_registed (dick to select and copy) (dick to select and copy)                                                                                                    |                                                          |  |  |  |
|                                      | Registrant List<br>This web applet will display all current registrants for this event including their Bow/Sail#. Boat Name, an<br>the date they registered.                                                                                                    | d                                                        |  |  |  |
|                                      | To insert this web applet, use the following Internet address:<br>[http://www.registanetwork.com/dubmgmt/applet_fleatsplit_list.php?] [View Now]<br>(dick to select and copy)                                                                                                    |                                                          |  |  |  |
|                                      | <u>Registrant Map</u><br>This web applet will display all US registrants on a dynamically created Google Map.                                                                                                    |                                                          |  |  |  |
|                                      | To insert this web applet, use the following Internet address:<br>https://www.regattanetwork.com/dubmgmt/applet_registered_map.pl [View Now]<br>(dick to select and copy)                                                                                                    |                                                          |  |  |  |
|                                      | Race Results Page.<br>This web applet will display the currents results of the regatta based on the scores that you have record<br>for the event. This page also links to the individual scores of each race. Note: Only races with complete<br>scoring will be displayed.                                   | sd<br>1                                                  |  |  |  |
|                                      | To insert this web applet, use the following Internet eddress:<br>https://www.regattanetwork.com/dubmgmt/applet_regatta_results.ph [View Now] (click to select and copy)                                                                                                    |                                                          |  |  |  |
|                                      | Represented Countries List<br>This web applet will display a count and graph of all represented countries.                                                                                                    |                                                          |  |  |  |
|                                      | To insert this web applet, use the following Internet address:<br>https://www.regattanetwork.com/clubmgmt/applet_country_list.php?rs][View Now]                                                                                                    | ×                                                        |  |  |  |

## Entry Form Top

| egiscration                           | I for carl's facht club ( preciise) Re                     | gatta - Mozilia Fireios                  |                                               |                         |                      |                       |         |
|---------------------------------------|------------------------------------------------------------|------------------------------------------|-----------------------------------------------|-------------------------|----------------------|-----------------------|---------|
| <u>F</u> ile <u>E</u> dit <u>V</u> ie | w History Bookmarks Icols He                               | жр                                       |                                               |                         |                      |                       |         |
| <>> ·                                 | C 🗙 🏠 🔝 https://www                                        | w.regattanetwork.com/dubmgmt/applet_regi | istration_fone.php?regatta_id=84              |                         | ත් · 🖸 · Guoy        | le                    | P       |
| 🔀 Most Visited                        | 📄 Customize Links 📄 Free Hotmail                           | 📄 test styles 📄 Windows 📄 Windows        | Media 🦲 scripts 🦲 Sarah 📋 http://www.regattan | 📄 2007 05 SAILING Cha 📑 | http://www.ussailing | 📄 Microsoft bilentral | **      |
| 📕 AVG 🕤                               |                                                            | 🛨 🔶 Search 🛪 🎒 Active Surf-Shield 🧯      | 💫 Search-Shield 🛛 🖏 AVG Info - 🛛 Get More     |                         |                      |                       |         |
| 📄 Regatta Ne                          | tworks - Club Management 🗵 📋                               | Registration for Carl's Yacht Club 🔯     |                                               |                         |                      |                       | -       |
|                                       | Reais                                                      | ter For                                  |                                               |                         |                      |                       | <u></u> |
|                                       | Drechse                                                    | l Regatta                                |                                               |                         |                      |                       |         |
|                                       | Onella Va                                                  | - ht Olub                                |                                               |                         |                      |                       |         |
|                                       | Carista                                                    |                                          |                                               |                         |                      |                       |         |
|                                       | April 01 ·                                                 | - 02, 2009                               |                                               |                         |                      |                       |         |
|                                       |                                                            |                                          |                                               |                         |                      |                       |         |
|                                       |                                                            |                                          |                                               |                         |                      |                       |         |
|                                       | Drechsel Regatta                                           |                                          |                                               |                         |                      |                       |         |
|                                       |                                                            |                                          | _                                             |                         |                      |                       |         |
| Ever                                  | nt Fees                                                    |                                          |                                               |                         |                      |                       |         |
|                                       | Registration Fe                                            | e: \$125.08                              |                                               |                         |                      |                       |         |
|                                       |                                                            |                                          |                                               |                         |                      |                       |         |
| Skip                                  | per Information                                            |                                          |                                               |                         |                      |                       |         |
|                                       | Items marked with a * are requi                            | red unless stated otherwise.             |                                               |                         |                      |                       |         |
|                                       | Have you registered with US SAII                           | LING Regatta Network before?             |                                               |                         |                      |                       |         |
|                                       | My Information' button below to<br>your US SAILING number. | retrieve your information tied to        |                                               |                         |                      |                       |         |
|                                       | Skipper First Name*:                                       |                                          |                                               |                         |                      |                       |         |
|                                       | Skipper Last Name*:                                        |                                          |                                               |                         |                      |                       |         |
|                                       | MNA#/US SAILING #:                                         | Look Up My Information                   | a                                             |                         |                      |                       |         |
|                                       |                                                            | (\$10.00 Registration discount for       |                                               |                         |                      |                       |         |
|                                       | Address*:                                                  | members)                                 |                                               |                         |                      |                       |         |
|                                       | City*:                                                     |                                          |                                               |                         |                      |                       |         |
|                                       | State/Province*:                                           |                                          |                                               |                         |                      |                       |         |
|                                       | 21P/Postal Code*:                                          |                                          |                                               |                         |                      |                       |         |
|                                       | Country*:                                                  | United States of America                 |                                               |                         |                      |                       |         |
|                                       | Cell Phone Number*:                                        |                                          |                                               |                         |                      |                       |         |
|                                       | Email Address*:                                            |                                          |                                               |                         |                      |                       |         |
|                                       | Email Address Confirm*:                                    |                                          |                                               |                         |                      |                       |         |
|                                       | Yacht Club Affiliation*:                                   |                                          |                                               |                         |                      |                       |         |
|                                       | Birthdate*:                                                | : (mm/dd/yyyy)                           |                                               |                         |                      |                       |         |
|                                       | Sex                                                        | :1 M - 13                                |                                               |                         |                      |                       | •       |

Entry form Bottom

At this point, it is recommended that you complete a couple of test entries to make sure you're happy with the registration process.

If you have any problems, please feel free to contact us by email

(support@regattanetwork.com or telephone (866-987-2638) or 512-392-9091.

| 💐 Registration for Carl's Yacht Club : Drechsel Reg                           | gatta - Mozilla Firefox                                             |                                         |                                       | X                                |  |  |
|-------------------------------------------------------------------------------|---------------------------------------------------------------------|-----------------------------------------|---------------------------------------|----------------------------------|--|--|
| Eile Edit View Higtory Bookmarks Tools Hel                                    | qi                                                                  |                                         |                                       | 253<br>1                         |  |  |
| 🔇 🖂 🗧 🗙 🏠 🛄 https://www                                                       | w.regattanetwork.com/clubmgmt/applet_registration_                  | form.php?regatta_id=84                  | ☆ • [C                                | 📭 Google 🔊                       |  |  |
| 这 Most Visited 📄 Customize Links 📄 Free Hotmail                               | 📄 test styles 📄 Windows 📄 Windows Media 🏮                           | 🧎 scripts 📋 Sarah 📄 http://www.regattan | 📄 2007 US SAILING Cha 📄 http://www.us | sailing 📄 Microsoft bCentral 🛛 🔗 |  |  |
| AVG ·                                                                         | 🖣 🕴 Search - 🍙 Active Surf-Shield 🔒 Searc                           | h-bhield 🧔 AVG Info - Get More          |                                       |                                  |  |  |
| 📄 Regatta Networks - Club Management 📧 👘                                      | Registration for Carl's Yacht Club 🔟 📃                              |                                         |                                       |                                  |  |  |
| City*:                                                                        |                                                                     |                                         |                                       | <u> </u>                         |  |  |
| State/Province*:                                                              |                                                                     |                                         |                                       |                                  |  |  |
| ZIP/Pustal Cude*;                                                             |                                                                     |                                         |                                       |                                  |  |  |
| Country*:                                                                     | United States of America 💽                                          |                                         |                                       |                                  |  |  |
| Phone Number*:                                                                |                                                                     |                                         |                                       |                                  |  |  |
| Cell Phone Number*:                                                           |                                                                     |                                         |                                       |                                  |  |  |
| Email Address*:                                                               |                                                                     |                                         |                                       |                                  |  |  |
| Email Address Confirm*:<br>Xacht Club Affiliation*:                           |                                                                     |                                         |                                       |                                  |  |  |
| Tacile Clab Anniadon -                                                        |                                                                     |                                         |                                       |                                  |  |  |
| Birthdate*:                                                                   | (mm/dd/yyyy)                                                        |                                         |                                       |                                  |  |  |
| Sex:                                                                          | M                                                                   |                                         |                                       |                                  |  |  |
| Boat Information                                                              |                                                                     |                                         |                                       |                                  |  |  |
| Boat Name -                                                                   |                                                                     |                                         |                                       |                                  |  |  |
| Manufacturer :                                                                |                                                                     |                                         |                                       |                                  |  |  |
| Model :                                                                       |                                                                     |                                         |                                       |                                  |  |  |
| Sail Number* :                                                                | 183                                                                 |                                         |                                       |                                  |  |  |
| Desired Class :                                                               | Please Select 💌                                                     |                                         |                                       |                                  |  |  |
| Handicap Rating:                                                              | U                                                                   |                                         |                                       |                                  |  |  |
|                                                                               |                                                                     |                                         |                                       |                                  |  |  |
| Do you have a current Rating/Measurement Certificate: No 🖃                    |                                                                     |                                         |                                       |                                  |  |  |
| Score Series By :                                                             | O Boat – O Skipper                                                  |                                         |                                       |                                  |  |  |
|                                                                               |                                                                     |                                         |                                       |                                  |  |  |
| Walver & Release Goes Here., Walver<br>Release Goes Here., Walver & Releas    | r & Release Goes Here., Walver &<br>re Goer Here., Walver & Releare |                                         |                                       |                                  |  |  |
| Goes Here., Walver & Release Goes H<br>Here., Walver & Release Goes Here. /   | Here., Walver & Release Goes<br>Walver & Release Goes Here., Walver |                                         |                                       |                                  |  |  |
| 8: Release Goes Here., Walver 8: Rele<br>Goes Here., Walver 8: Release Goes H | lase Goes Here Walver & Release<br>Here                             |                                         |                                       |                                  |  |  |
|                                                                               |                                                                     |                                         |                                       |                                  |  |  |
| I agree to the abovel HO                                                      |                                                                     |                                         |                                       |                                  |  |  |
| Enter My Red                                                                  | distration >>                                                       |                                         |                                       |                                  |  |  |
|                                                                               |                                                                     |                                         |                                       |                                  |  |  |
|                                                                               |                                                                     |                                         |                                       |                                  |  |  |
| Registration Problems or Questions? \                                         | View our Knowledgebase or Contact Us                                |                                         |                                       |                                  |  |  |
| Powered by US SAILI<br>Online Sailing Event Registrati                        | NG Regatta Network@<br>ion and Management Services.                 |                                         |                                       |                                  |  |  |
| © 2007 Regatta Network, Inc. All Rights F<br>Irademark of Rec                 | Reserved, Regatta Network is a registered<br>datta Network Inc.     |                                         |                                       |                                  |  |  |
|                                                                               | SAILING<br>TA NETWORK                                               |                                         |                                       |                                  |  |  |
|                                                                               |                                                                     |                                         |                                       | <b>*</b>                         |  |  |